# 國立新化高中

## 資通安全教育訓練線上研習說明

-、因應資通安全管理法(簡稱資安法)於民國 108 年1月1日施行,根據該法規定,學校屬於C級之機關,每人每年需接受3小時(含)以上之資通安全通識教育訓練,因此本校所有的同仁依法應接受每年3小時(含)以上之資通安全通識教育訓練。

請參考:※資通安全管理法※

二、為協助教職同仁順利取得資訊安全線上研習時數,推薦以下線上平台的資安 課程。研習請於每年12月31日前完成該年度3小時的研習時數。

三、資安線上研習流程:註冊會員→登入→報名課程→線上學習→下載時數證明
 →將時數證明 pdf 檔案 Email 到信箱: ctchiu@mail.hhsh.tn.edu.tw。(每年
 12 月底前完成)

### \*研習平台介紹

1.教師 e 學院(使用教育雲端帳號身分登入會員) https://ups.moe.edu.tw/mooc/index.php

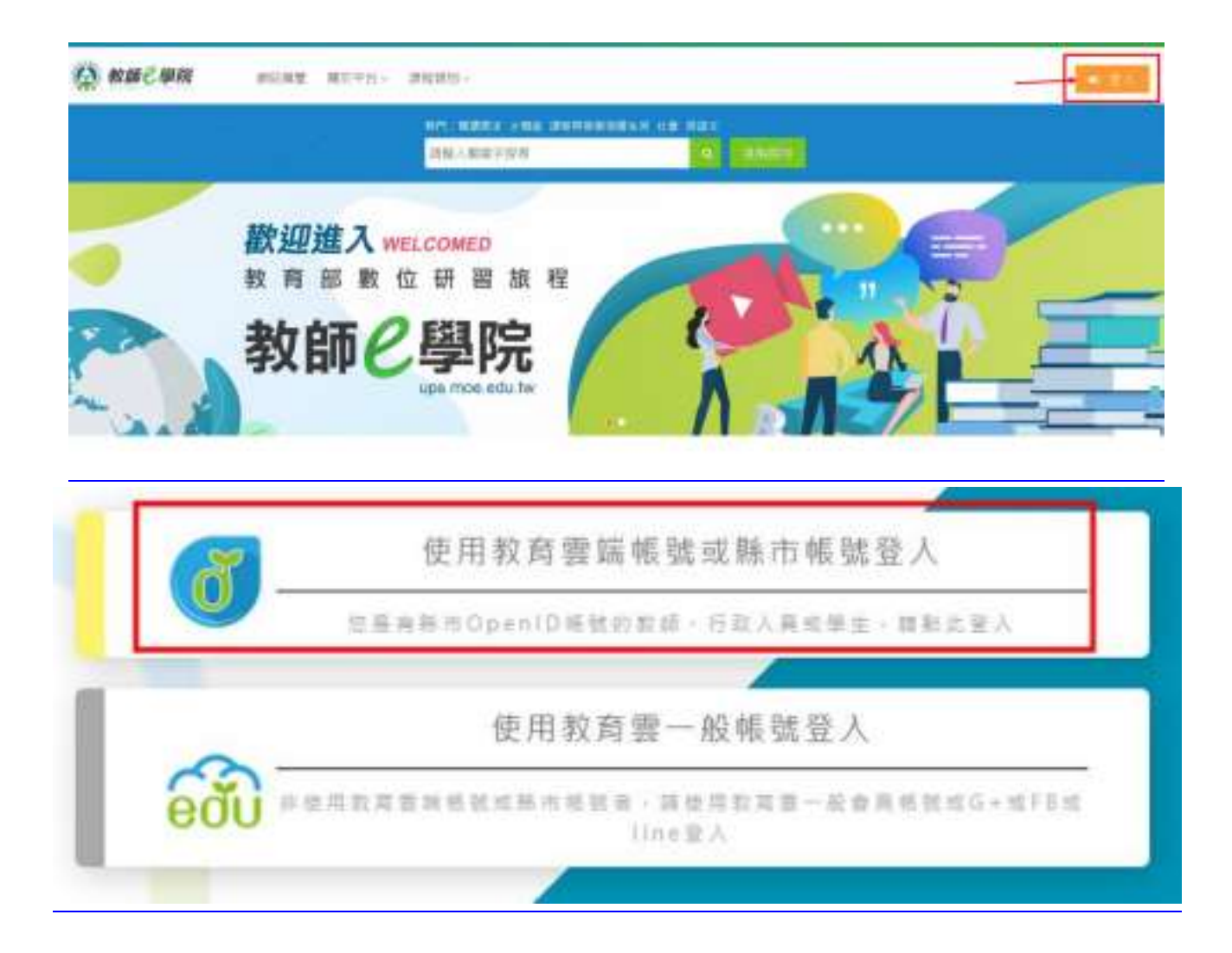

| <b>(</b>                       |              |
|--------------------------------|--------------|
| 以教育雲端帳號登入 使用 教師e學院 所提供的服務      |              |
| <b>上</b> 請輸入帳號                 | @mail.edu.tw |
| ▲ 請輸入密碼                        | ¢>           |
| 8 <b>7.9</b> <sup>-</sup> 換下一個 |              |
| ▲ 請輸入驗證碼                       |              |
| 登入                             | 1            |
| 一次性密碼登入 忘記教育雲端密碼               |              |
| 申請教育雲端帳號 啟用教育雲端帳               | 旎            |

#### ● 可以使用「資安」、「資通安全」或「資訊安全」等關鍵字搜尋課程。

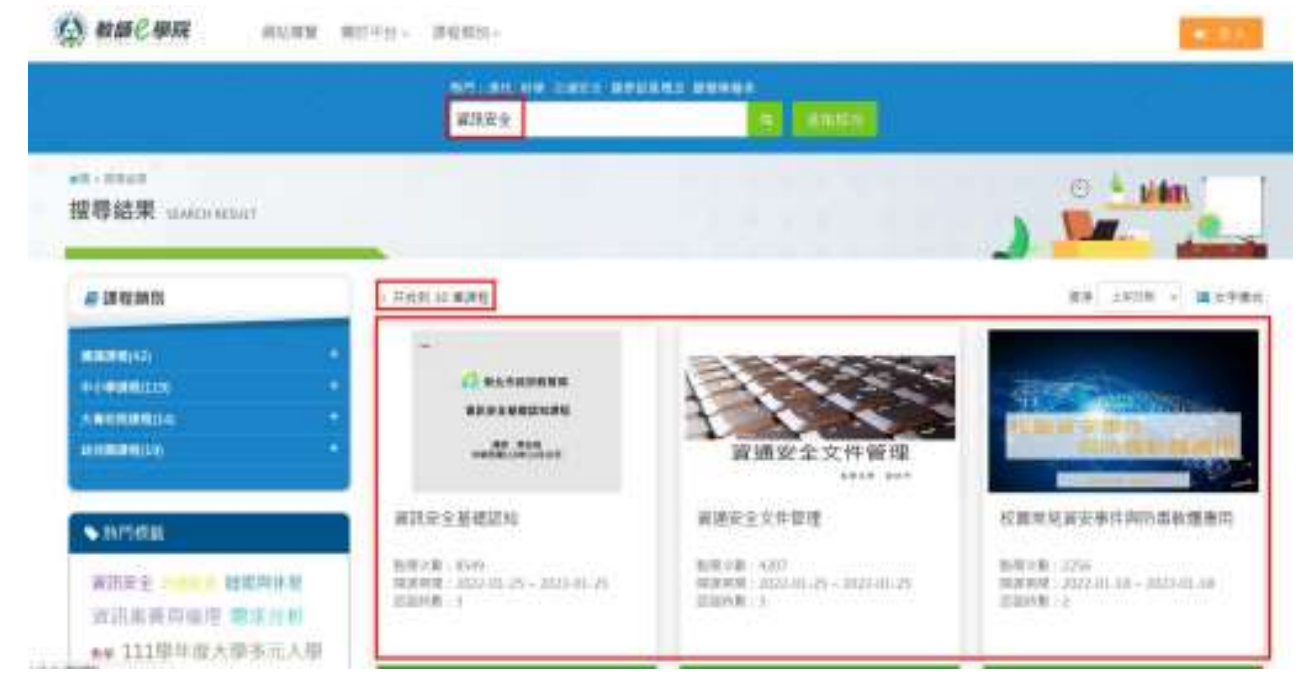

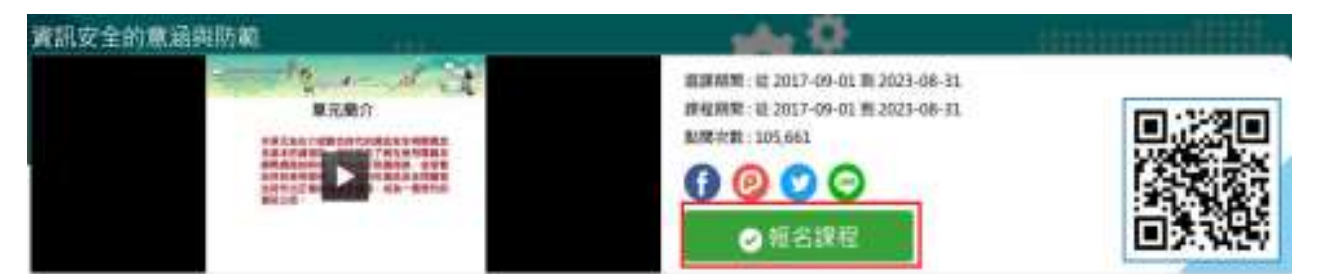

★教師 e 學院登入方式:按右上角的登入→選擇使用教育雲端帳號→報名課程→ 線上學習→3hr 課程完成後,點擊右上角的我的選單再點擊我的學習歷程,點擊 3 次加入,右下角會出現(3)筆資料,請點擊檢視時數證明清單→點擊下載時數 證明(3hr)→下載並儲存研習時數證明 pdf 檔案→將 pdf 檔案 Email 到 ctchiu@mail.hhsh.tn.edu.tw→完成!

請注意:使用 Chrome 瀏覽器時需允許執行 Flash 才能進入課程。

#### 2.E 等公務園+學習平台

#### 註冊我的 E 政府

- 步驟一
- •開啟瀏覽器, 連線 https://www.cp.gov.tw/portal/cpinit/Register.aspx
- 點擊申請一般會員

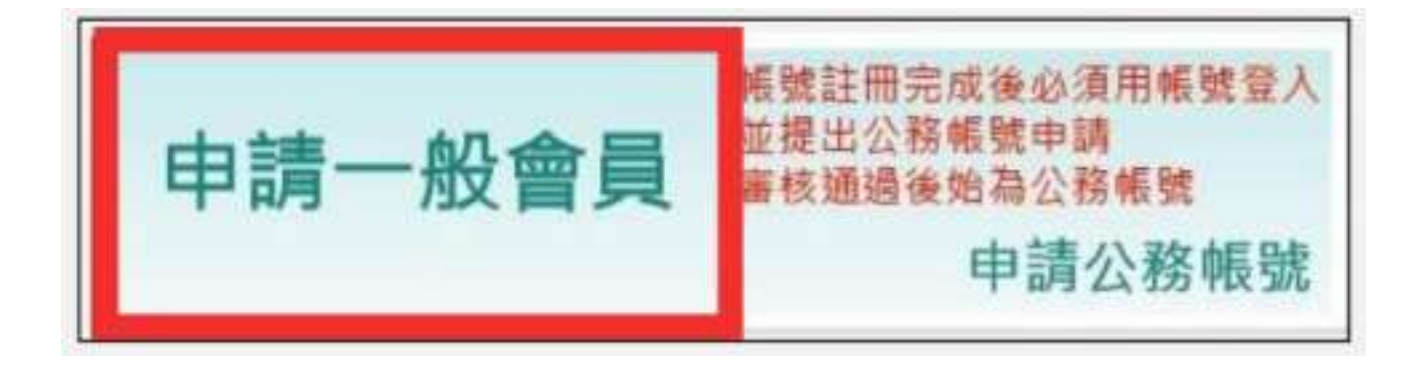

- •步驟二
- •填寫個人相關資料,閱讀內容並勾選,點擊建立我的帳戶

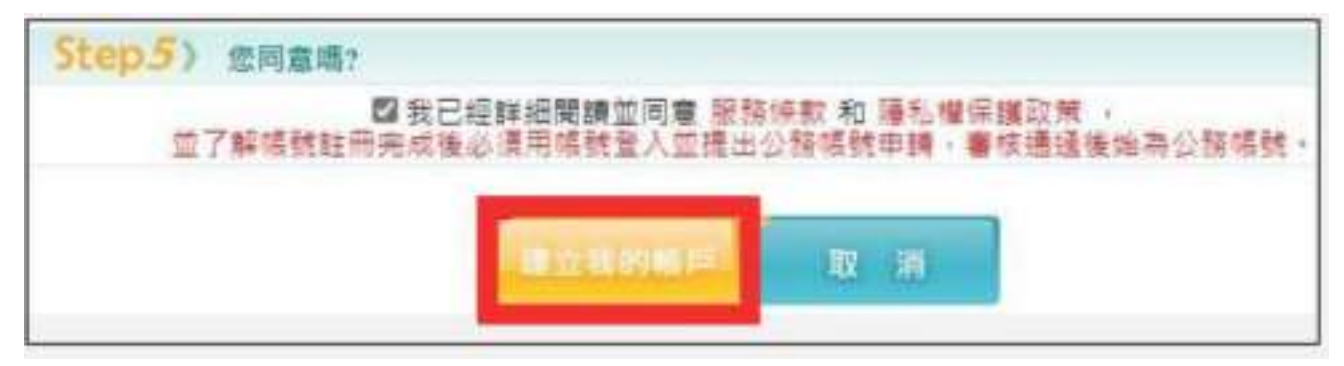

- 步驟三
- 點擊會員註冊成功

| 「「「我的ビ政府」                                                                                                    | 我的#圣明 |
|----------------------------------------------------------------------------------------------------|-------|
| Nwww.cov.tw                                                                                                    | 會興堂人  |
| · mena                                                                                                    |       |
| 一般會員註冊成功。您已成功註冊我的E政府會員感號。系統已發送「註冊成功邁知<br>信」至您的電子信稿(**查 edutro)                                                                      |       |
| •.若想要以確保卡執行身分證字號驗證,請點整下面的連結<br>https://www.cp.gov.tw/portal/Clogin.aspx?<br>ReturnUrl=http?%3a?%2f?%2fwww.gov.tw&var=Simple&Level=4 |       |
| <ul> <li>若您要申請成為公務帳號,請點擊下面的連結<br/>https://www.sp.gos.tw/portal/cpasser/transfer.aspx</li> </ul>                                     |       |
| 意言直                                                                                                    |       |

### 登入 E 等公務園+學習平臺

- ●步驟一
- 開啟瀏覽器, 連線 https://elearn.hrd.gov.tw/mooc/index.php, 點擊登入

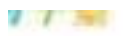

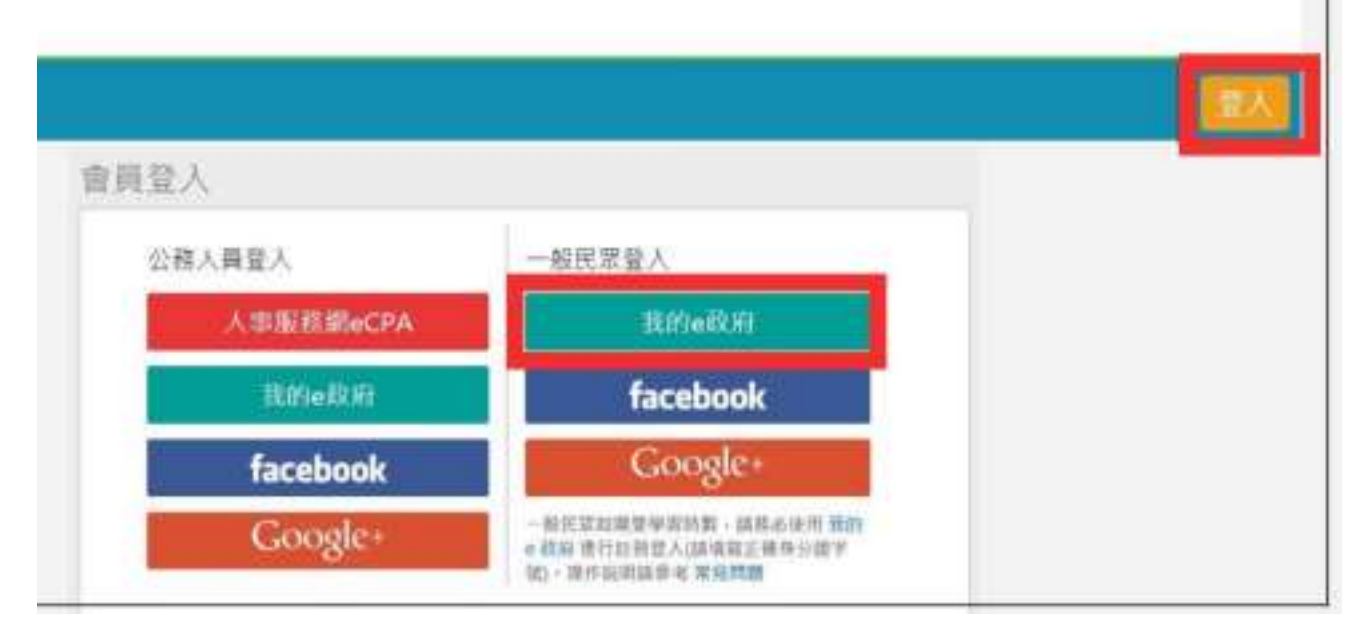

- •步驟二
- •點擊登入我的 e 政府

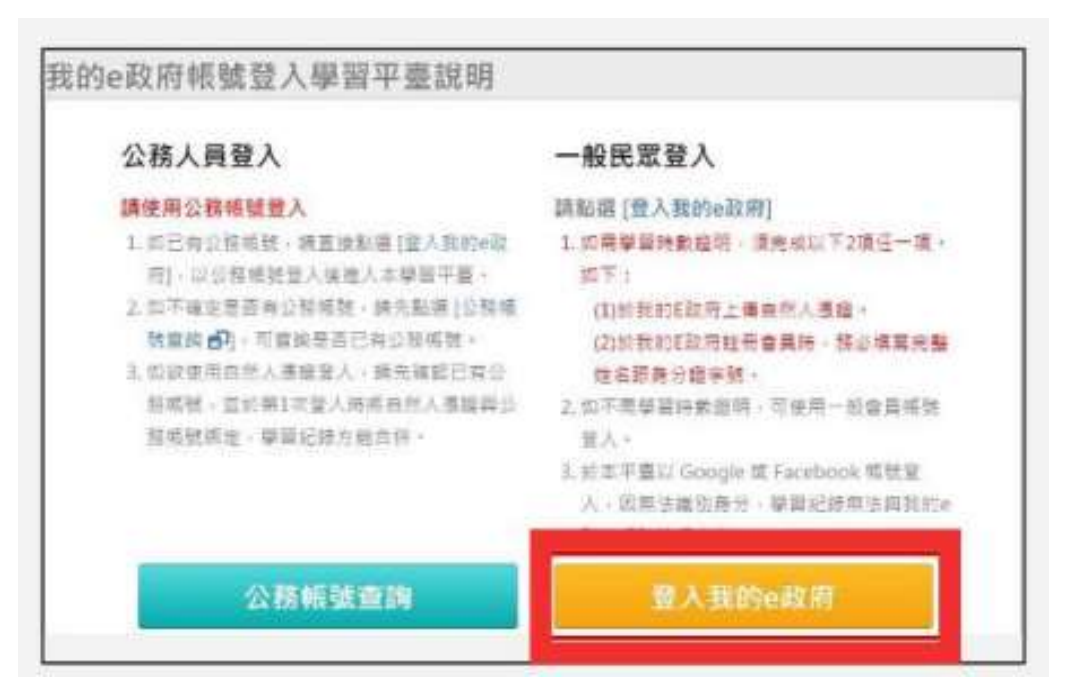

- •步驟三
- 輸入帳號與密碼
- 點擊登入
- 步驟四
- 點擊確定

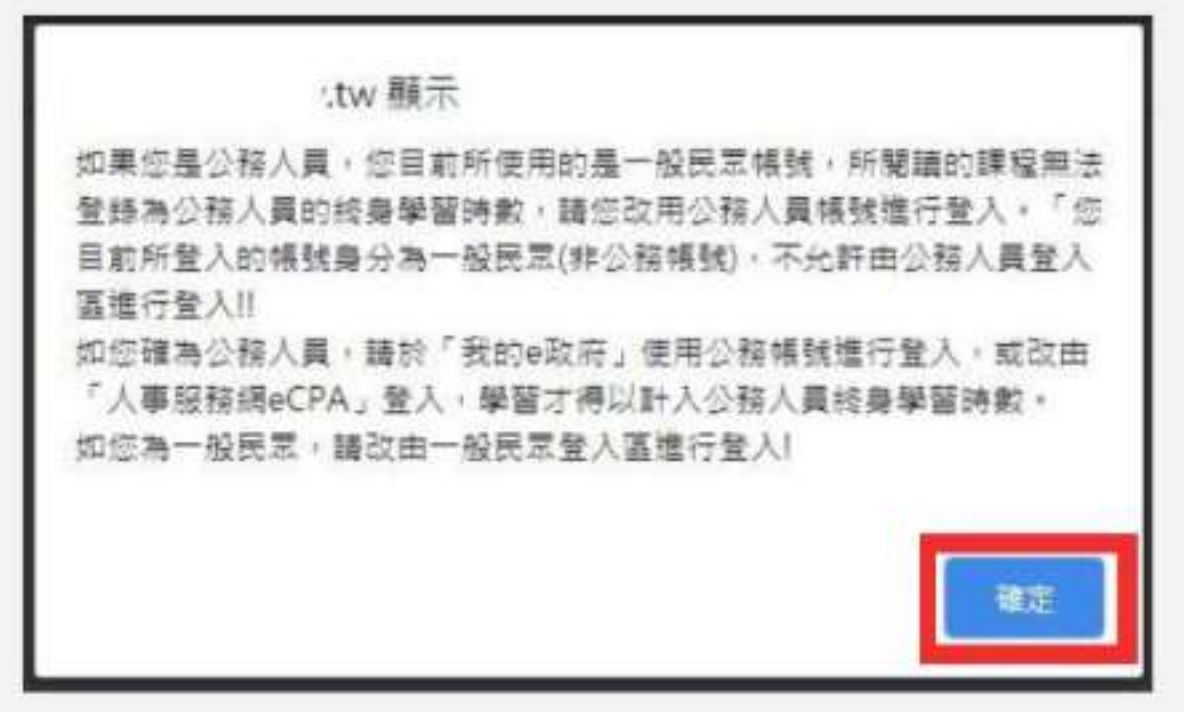

- 步驟五
- •閱讀並勾選,點擊同意

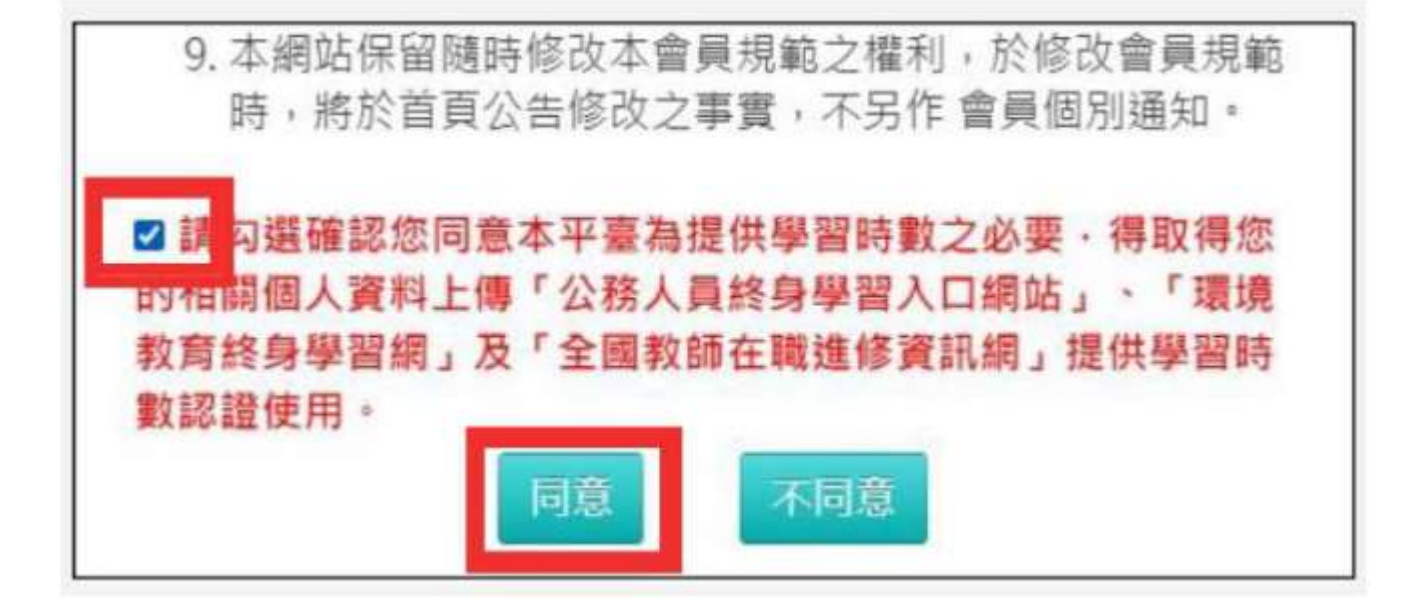

- 步驟六
- 輸入暱稱,點擊確定

| N LOOV WILL           | 〈本平台・)                                                                              | 公在本半台帳號/                                                                            |                                                                                              |
|-----------------------|-------------------------------------------------------------------------------------|-------------------------------------------------------------------------------------|----------------------------------------------------------------------------------------------|
| 定您於本平臺要顯<br>學習王國排行榜、  | 「示的暱稱,<br>共學夥伴區                                                                     | 此暱稱會顯示於<br>…等資訊頁面。                                                                  | 討論區。                                                                                         |
| 賞:【這輸入環境              |                                                                                     |                                                                                     |                                                                                              |
| ail : apa@ntpc.edu.tv | (                                                                                   |                                                                                     |                                                                                              |
|                       | 確定                                                                                  |                                                                                     |                                                                                              |
| 23                    | 全定您於本平臺要顯<br>御習王國排行榜、<br>稱:<br><sup>語輸人廠嗎</sup><br>nail: <sup>apa@ntpc.edu.tw</sup> | A定您於本平臺要顯示的暱稱,<br>D學習王國排行榜、共學夥伴區<br>稱: <sup>III 輸入症睛</sup><br>nail: epa@ntpc.edu.tw | 全您於本平臺要顯示的暱稱,此暱稱會顯示於<br>p學習王國排行榜、共學夥伴區等資訊頁面。<br>稱: <sup>請輸人經購</sup><br>nail: epa@ntpc.edu.tw |

#### 3.台北 e 大 https://elearning.taipei/mpage/

★台北 e 大登入方式:註冊「台北通」→台北 e 大→登入→選課中心→分類列表 →主題系列課程→資訊安全→我的課程(選課)→聽課→列印證明→將 pdf 檔案 Email 到 ctchiu@mail.hhsh.tn.edu.tw→完成!

#### 4. 教育機構資安驗證中心於 111 年 1 月上線教育訓練數位課程。

https://sites.google.com/email.nchu.edu.tw/iscbonlinecourse/

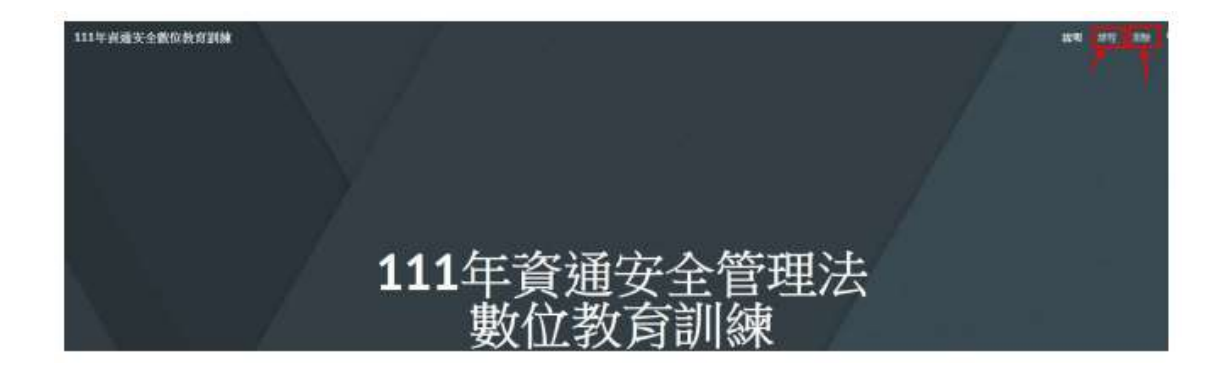

說明:

- 一、網址: https://sites.google.com/email.nchu.edu.tw/iscbonlinecourse/
- 二、為因應肺炎疫情避免群聚,特別開立數位線上課程。
- 三、課程共3個主題,分別為「資安數位課程」、「個資數位課程」、「資通安全 管理法數位教育訓練」。每個主題有6個單元,每單元20分鐘的影片、講義, 完成1個主題課程後可以線上進行測驗。
- 四、通過測驗後將產出教育訓練時數 2 小時證明 PDF 檔至信箱。
- 五、將 pdf 檔案 Email 到 ctchiu@mail.hhsh.tn.edu.tw

可以使用「資安」、「資通安全」或「資訊安全」等關鍵字搜尋課程。